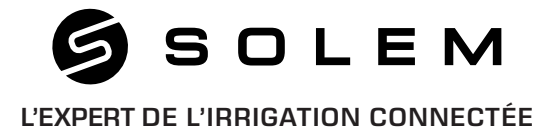

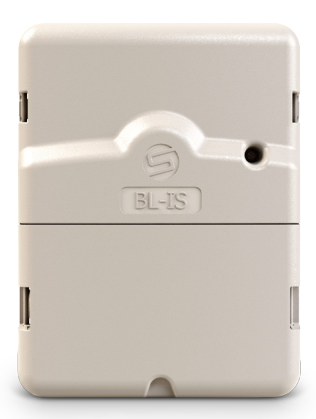

## **BL-IS** PROGRAMMATEUR D'IRRIGATION SECTEUR

Stations 2/4/6/9/12

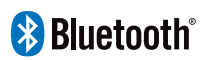

GUIDE D'INSTALLATION RAPIDE

#### FR

# PRÉSENTATION

Le **BL-IS** est un programmateur d'irrigation secteur Bluetooth<sup>®</sup>, idéal pour les installations situées dans un local ou toute autre installation à l'intérieur. Il peut être piloté à distance depuis un smartphone et/ou tablette grâce à l'application et la plateforme **MySOLEM**.

## Étape 1 TÉLÉCHARGEMENT

1. Sur votre smartphone et/ou tablette, rendez-vous sur l'application «App Store» ou «Google Play».

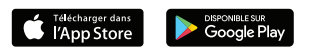

2. Recherchez «MySOLEM» dans la barre de recherche.

O MySOLEM

3. Une fois trouvée, téléchargez l'application MySOLEM.

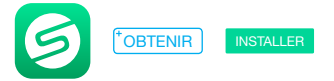

4. Une fois installée, activez le Bluetooth® de votre smartphone et/ou tablette.

#### Étape 2 ASSOCIATION

- 1. Enlever la trappe basse du BL-IS pour laisser apparaître le bornier.
- 2. Branchez l'alimentation 220/24 Vac fournie et remettre la trappe.

 $\ensuremath{\textbf{3.}}$  Lancez l'application  $\ensuremath{\textbf{MySOLEM}}$  depuis votre smartphone et/ou tablette.

4. Appuyez sur le bouton «Ajouter un programmateur» ou sur le bouton «+».

5. Choisissez le **BL-IS** parmi la liste des programmateurs disponibles à proximité.

6. Suivez les étapes décrites sur l'application pour terminer l'association de votre BL-IS.

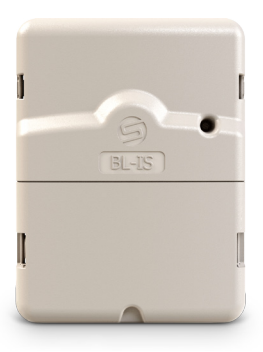

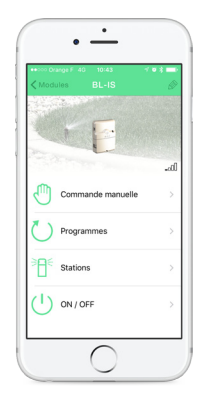

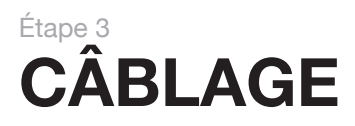

1. Raccordez votre **BL-IS** aux électrovannes comme illustré ci-dessous. Utilisez des électrovannes avec **solénoïdes 24V**.

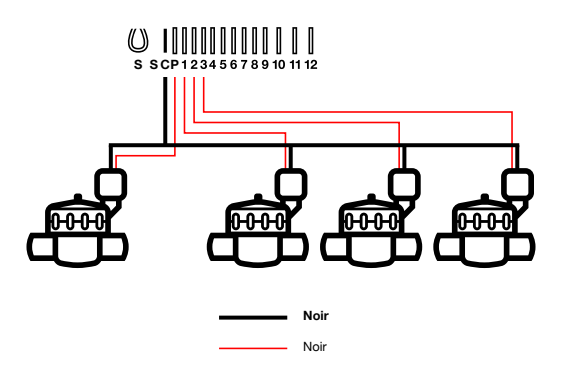

**2. (Optionnel)** Si vous souhaitez installer une sonde de pluie, ôtez le **fil jaune** pour la raccorder à votre **BL-IS** sur les 2 bornes **S**.

## Étape 4 PROGRAMMATION

Pour tout renseignement supplémentaire sur le **BL-IS** et l'application **MySOLEM**, connectez-vous à **www.solem.fr** et consultez ou téléchargez notre documentation complémentaire.

#### **INFORMATIONS UTILES**

Quelles sont les caractéristiques requises pour que le produit Bluetooth<sup>®</sup> fonctionne ? Téléphones et tablettes Android 4.3 et supérieur équipés du Bluetooth Smart 4.0 et supérieur. Apple iPhone ou iPad avec iOS 9.0 et supérieur équipés du Bluetooth Smart 4.0 et supérieur.

**Pourquoi ma station ne démarre pas ?** A Chaque station, doit être affectés un temps et un **Programme A** ou **B** ou **C**. Si plusieurs stations sont affectées au même programme, elles démarreront les unes à la suite des autres.

Pourquoi mon Programme B ne démarre pas ? Si l'heure de départ du Programme A est la même heure que celle Programme B alors les 2 programmes seront exécutés l'un à la suite de l'autre dans l'ordre A puis B.

A quoi sert la sortie P ? Vous pouvez brancher une vanne maitresse ou une pompe via une relai, sur la Sortie P. Elle démarrera automatiquement 2s avant chaque station et pendant les arrosages de chaque station. A quoi servent les sorties S (Fil jaune) du programmateur ? Vous pouvez brancher une sonde de pluie sur les sorties S pour cela il vous faut retirer le fil jaune.

**Comment fonctionne la sonde de pluie ?** La Sonde de pluie lorsqu'elle est reliée en lieu et place du fil jaune (voir étape câblage pour chaque modèle) agit sur l'ensemble des 3 programmes. S'il pleut et que la sonde est active, les programmes **A** ou **B** ou **C** ne se lanceront pas. Il faut attendre que la sonde ait séché pour voir les programmes se relancer. La commande manuelle **«Toutes les stations**» ne tient pas compte de l'état de la sonde de pluie.

Qu'est-ce que le Water Budget ? Le Water Budget permet d'ajouter un % de temps par rapport au temps indiqué pour chaque station. Il est généralement utilisé lors des changements de saisons (par exemple : été à automne, ou printemps à été) Ex : Si vous avez entré Station 1 = 1h sur Programme A et Station 2

= 0h30 sur Programme A. Si, ensuite, vous entrez un Water Budget pour le Programme A à 120 %, lors d'un départ du Programme A, les stations 1 et 2 seront augmentées de 20 %, soit 1h12 pour la Station 1 et 0h36 pour la Station 2.

**Comment puis je reprendre la procédure d'association ou d'initialisation à zéro ?** Pour reprendre une procédure d'initialisation (changement de box par exemple), il suffit de débrancher et rebrancher l'alimentation.

Si mon appareil n'est plus alimenté, est-ce que je perds les programmes ? Non, ils ne sont jamais perdus, ils sont sauvegardés dans une mémoire.

Je voudrais réinitialiser la programmation de mon appareil, comment faire ? Ouvrez l'application, entrez dans le produit puis ouvrez les *Paramètres* et sélectionner «Effacer les programmes et durées».

#### **INFORMATIONS SUR L'ETAT DE LA LED**

LED verte: fonctionnement Normal

LED verte clignotante : une voie est en cours (le nombre de clignotement correspond au numéro de la station activée).

LED verte et Rouge Clignotante : une voie est en cours et la sonde de pluie est activée ou une voie est en cours et le produit est en OFF permanent ou plusieurs jours.

**LED Rouge Fixe :** le produit est en mode initialisation pendant 2 minutes

**LED Rouge Clignotante 2 fois :** Le programmateur a perdu l'heure, reconnectez-vous pour la re-synchroniser.

**LED Rouge Clignotante 4 fois :** Une des stations présente un courtcircuit ou est en surconsommation ou bien vous avez éteint et rallumé le produit 2 fois dans un court temps alors qu'une station était en cours.

**LED Rouge Clignotante 5 fois :** vous avez dépassé le temps requis pour initialiser le programmateur. Recommencez la procédure d'initialisation.

LED éteinte : le produit n'est pas alimenté.